# Steps for Problem 2 in Problem Set 7

Start PRO/II

| Beginner or                 | expert, process simulation with PR0/II is easy! If you            |
|-----------------------------|-------------------------------------------------------------------|
| are new to p                | process simulation and would like a brief overview of             |
| PRU/II's GU                 | JI Interface, then press:                                         |
|                             | Overview                                                          |
| The PRO/II<br>getting start | Tutorial Guide contains additional information on<br>ed.          |
| To create a                 | new simulation, select File/New from the ribbon bar.              |
| PB0/II uses                 | s colors to convey the status of input data. The following        |
| are samples                 | of how colors are used to indicate data entry status:             |
|                             | Data or action is required                                        |
|                             | Data of action is required                                        |
| أنسسا                       | Default data or action, user may override                         |
|                             | User-supplied data, entry satisfied                               |
| 1,2                         | Caution, user-supplied data outside normal limits                 |
| To improve                  | access to your most common actions through the ribbon bar you     |
| can custom                  | ize ribbon bar, add/remove tools in each group, or create your ow |
| maun Diek                   | t click anywhere on active ribbonbar to do this.                  |
| group, nign                 |                                                                   |

Click OK

Click Express tab if not clicked

Click New File

Click on Input Description

| SIMSCI - Problem D                                                | escriptive Information                          |                                                               |
|-------------------------------------------------------------------|-------------------------------------------------|---------------------------------------------------------------|
| UOM Range He                                                      | elp                                             |                                                               |
| Project Identifier:<br>Problem Identifier:<br>User Name:<br>Site: | E133<br>SepTest<br>Spjut<br>HMC                 | Print Report Date Based on<br>Problem Execution Date<br>Date: |
| A test of creating a s                                            | Proble<br>eparator for the final project.<br>OK | m Description                                                 |

Enter description and click on OK

### Click on Units of Measure

## If not already SI, Click on Initialize from UOM Library and choose SI

# Change Time: Hour to Time: Seconds

| asis: SI                    |                        |        |                                  | Initialize from UOM Lib | rary |
|-----------------------------|------------------------|--------|----------------------------------|-------------------------|------|
| Default Units of Measure f  | or Problem Data Input  | _      |                                  |                         |      |
| Temperature:                | Kelvin                 | ~      | Denote Energy in 10 <sup>6</sup> | Units.                  |      |
| Pressure:                   | Kilopascal             | $\sim$ | Energy:                          | Kilojoule               | 1    |
| Time:                       | Second                 | $\sim$ | Duty:                            | Energy/Time             | ~    |
| Weight (wt.):               | Kilogram               | $\sim$ | Work:                            | Kilowatt                | `    |
| Liquid Volume:              | Meter^3                | ~      | Length:                          | Meter                   | `    |
| Vapor Volume:               | Meter^3                | ~      | Fine Length:                     | Millimeter              | `    |
| Specific Liquid Volume:     | Liquid volume/Wt-mole  | ~      | Heat Trans. Coefficient:         | Kilowatt/meter^2-K      | ``   |
| Specific Vapor Volume:      | Vapor volume/Wt-mole   | ~      | Fouling Coefficient:             | Meter^2-Kelvin/kW       | `    |
| Liquid Density:             | Weight/Liquid volume   | ~      | Viscosity:                       | Pascal-second           | `    |
| Vapor Density:              | Weight/Vapor volume    | ~      | Kinematic Viscosity:             | Centistoke              | `    |
| Petroleum Density:          | same as liquid density | ~      | Thermal Conductivity:            | Watt/meter-K            | `    |
| Pressure Gauge Basis:       | 101.325 kPa            | 1      | Surface Tension:                 | Newton/meter            | `    |
| Standard Condition          | ons                    |        |                                  | TVP and RVP Conditions  |      |
| Default Flowrate Basis for  | Problem Data Input     |        |                                  |                         |      |
| Default Basis of Flowrate a | and Composition        |        | Mole                             |                         | ``   |

#### Click OK

Click on Component Selection

You can either select from Lists... or just enter PROPANE, PROPENE, METHANE, HYDROGEN

| OM Range                                                                    | Help                                                                      | Overview          | Status | Notes                                                                    |                                                                   |                                                                                                    |
|-----------------------------------------------------------------------------|---------------------------------------------------------------------------|-------------------|--------|--------------------------------------------------------------------------|-------------------------------------------------------------------|----------------------------------------------------------------------------------------------------|
| Component Selec<br>From System or<br>Component:<br>Petroleum<br>Databank Hi | tion User-generated Databank Select from Lists User-defined erarchy Compo | Add -><br>Polymer |        | omponent Name/Alias<br>1 PROPANE<br>2 PROPENE<br>3 METHANE<br>4 HYDROGEN | Databank Search Order<br>CURRENT<br>CURRENT<br>CURRENT<br>CURRENT | Reorder List<br>Top<br>Up<br>Down<br>Bottom<br>NBP<br>MW<br>Internal<br>Edit List<br>Delete<br>Rename |
|                                                                             |                                                                           |                   | OK     | L Cano                                                                   |                                                                   | Databank                                                                                              |

Click OK

Click on Thermodynamic Data and choose Category: Equations of State Primary Method: BWRS

# Click Add->

| UOM Range                                                                         | Help                                        |                                                    | Overview                                                                                                   | Status                                        | Notes                                                      |                 |       |
|-----------------------------------------------------------------------------------|---------------------------------------------|----------------------------------------------------|----------------------------------------------------------------------------------------------------|-----------------------------------------------|------------------------------------------------------------|-----------------|-------|
| Selection of Pro                                                                  | perty Calcula                               | tion Sy:                                           | stem                                                                                                    |                                               |                                                            |                 |       |
| Category:                                                                         |                                             |                                                    | Primary Method:                                                                                            |                                               |                                                            | Defined Systems | c     |
| Most Commonly<br>All Primary Meth<br>Equations of Sta<br>Liquid Activity          | Used<br>ods<br>ate                          | î                                                  | PR-Huron-Vidal<br>PR-PanagReid<br>PR-Modified PanagRe<br>Predictive Peng-Robins                            | id<br>on 78                                   | Add ->                                                     | BWRS01          |       |
| Special Packag                                                                    | relations                                   |                                                    | BWBS                                                                                                    |                                               |                                                            | Default System: |       |
| Electrolyte                                                                       |                                             | ~                                                  | Lee-Kesler-Plocker                                                                                         | ~                                             |                                                            | BWRS01          | ~     |
| Actions for Sele                                                                  | cted Property                               | Calcul<br>Dele                                     | lation System                                                                                              |                                               | Duplicate                                                  | Ren             | ame   |
| Actions for Sele<br>Modify<br>Global Thermod<br>Thermodynamic                     | cted Property                               | Calcul<br>Dele<br>t Option                         | lation System<br>teView<br>n<br>Systems: Constant E                                                        | nthalpy - Do                                  | Duplicate                                                  | Ren             | ame   |
| Actions for Sele<br>Modify<br>Global Thermod<br>Thermodynamic<br>This selection c | vnamic Rese<br>Transfer Bel<br>an be overwi | Calcul<br>Dele<br>t Option<br>tween \$             | lation System<br>teView<br>n<br>Systems: Constant E<br>y a Thermodynamic Rese                              | nthalpy - Do                                  | Duplicate<br>o not Reflash<br>eded                         | Ren             | ame \ |
| Actions for Sele<br>Modify<br>Global Thermod<br>Thermodynamic<br>This selection c | ynamic Rese<br>Transfer Bel<br>an be overw  | Calcul<br>Dele<br>t Option<br>tween S<br>ritten by | lation System<br>te View<br>n<br>Systems: Constant E<br>y a Thermodynamic Rese<br>mic Data from External F | nthalpy - Do<br>t Unit as new<br>owsheet or I | Duplicate<br>o not Reflash<br>eded                         | Ren             | ame   |
| Actions for Sele<br>Modify<br>Global Thermod<br>Thermodynamic<br>This selection c | ynamic Rese<br>Transfer Bel<br>an be overwi | Calcul<br>Dele<br>t Option<br>tween S<br>ritten by | lation System<br>te View<br>n<br>Systems: Constant E<br>y a Thermodynamic Rese<br>mic Data from External F | nthalpy - Do<br>t Unit as new<br>owsheet or   | Duplicate<br>o not Reflash<br>eded<br>Input File<br>Browse | Ren             | ame   |

Click OK

Click on side tab Utilities

Click on Stream Calculator icon

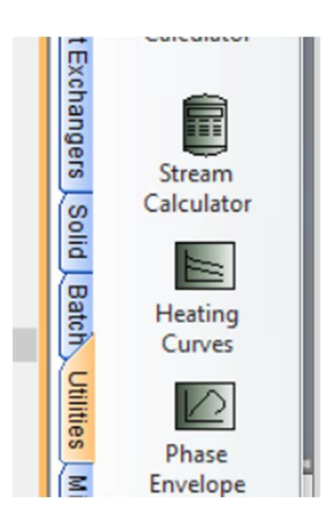

In the main screen, click to place a Stream Calculator

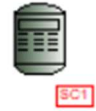

Click on the Streams icon and add one input stream and two output streams.

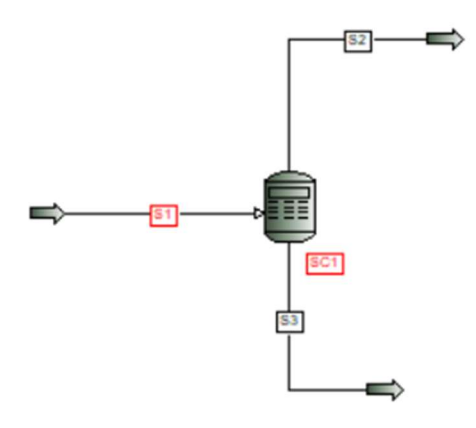

Click on the Zoom Full icon

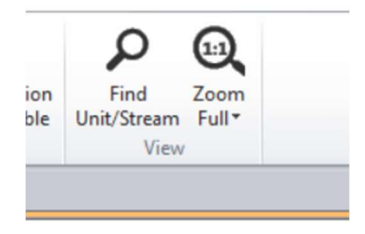

Double click on S1 (input)

Set First Specification to: Temperature 300 K

Set Second Specification to: Pressure 101.325 kPa

| Thermal Condition<br>First Specification: |   |         |     |
|-------------------------------------------|---|---------|-----|
| Temperature                               | ~ | (300    | К   |
| Second Specification:                     |   |         |     |
| Pressure                                  | ~ | 101.325 | kPa |
|                                           |   |         |     |

Click on Flowrate and Composition...

Set Total Fluid Flowrate: 100 kg-mol/s

Set the Composition Mole to:

PROPANE 0.5

PROPENE 0.5

METHANE 0 (won't actually show up)

HYDROGEN 0 (won't actually show up)

|          | Stream Data - Flowrate and Co                                        | mposition           |                |                                                                                  |
|----------|----------------------------------------------------------------------|---------------------|----------------|----------------------------------------------------------------------------------|
| a        | UOM Range Help Tag                                                   |                     |                |                                                                                  |
| Ji<br>re | Specify flowrate and composition for<br>Fluid Flowrate Specification | or stream S1        | <b>_</b>       |                                                                                  |
| e        | Total Fluid Flowrate:                                                | 10                  | 0 kg-mol/sec   | Total LV or GV rate Basis:                                                       |
| P        | O Individual Component Flowrat                                       | es                  |                | Standard Basis 🗸 🗸                                                               |
| 0        | Component Concentrations<br>Total Fluid Flowrate:                    |                     | kg-mol/sec     |                                                                                  |
| ne<br>rs | Copy Component<br>Paste<br>PROPANE                                   | Composition<br>Mole |                |                                                                                  |
| e        | PROPENE                                                              | 0.5                 |                |                                                                                  |
| э        | METHANE                                                              |                     |                |                                                                                  |
| 'n       | HYDROGEN                                                             |                     |                |                                                                                  |
| o<br>I   | Clear Compositions Total:                                            | 1.0000<br>OK        | ⊡ No<br>Cancel | malize Component Flowrates<br>Based on Specified Fluid Flowrate<br>Cancel to PFD |
| 1        | Enter the composition                                                |                     |                |                                                                                  |

Click OK and OK

Double click the Stream Calculator SC1

Click on Product Specification

| UOM Define Ra                                                                                              | nge <b>Help</b>                                  | Overview Status                                                         | Notes                                               |
|----------------------------------------------------------------------------------------------------|--------------------------------------------------|-------------------------------------------------------------------------|-----------------------------------------------------|
| Unit: SC1                                                                                                  | Bottoms                                          | Description:<br>Duty:<br>If negative flowrates are end<br>rates to zero | x 10 <sup>4</sup> kJ/sec<br>countered, <u>reset</u> |
| Product<br>Specifications<br>Pseudoproduct<br>Specifications<br>The stream calculator<br>bottoms products. | Product<br>Pseudoproduct<br>will combine the fee | Thermodynamic System:<br>ds. The composite feed is split i              | Default (BWRS01) ~                                  |
| white bring up the pro                                                                                     | OK.                                              | Cancel                                                                  |                                                     |

Set: SPEC1 – Recovery of METHANE through HYDROGEN in the overhead product will be 1.000 in Mole Fraction

Click on the number 1 and click Insert

Set: SPEC2 – Recovery of PROPENE in the overhead product will be 0.99000 in Mole Fraction

Click on the number 2 and click Insert

SPEC3 – Recovery of PROPANE in the bottoms product will be 0.95000 in Mole Fraction

| Stream Ca | alcul | ator - Product Specifications                                                                                                |  |
|-----------|-------|----------------------------------------------------------------------------------------------------|--|
| UOM D     | efine | e Range Help                                                                                                    |  |
| Product S | opeci | ifications                                                                                                    |  |
| Cut       | 1     | SPEC1 - <u>Recovery of METHANE through HYDROGEN</u> in the<br>overhead product will be <u>1.0000</u> in <u>Mole</u> Fraction |  |
| Reset     | 2     | SPEC2 - <u>Recovery</u> of <u>PROPENE</u> in the <u>overhead product</u> will be<br>0.99000 in <u>Mole</u> Fraction          |  |
|           | 3     | SPEC3 - <u>Recovery</u> of <u>PROPANE</u> in the <u>bottoms product</u> will be<br>0.95000 in <u>Mole</u> Fraction           |  |
| -         |       |                                                                                                    |  |
|           |       |                                                                                                    |  |
| r         |       |                                                                                                    |  |
|           |       |                                                                                                    |  |
| OKI       | to PF | D OK Cancel Cancel to PFD                                                                                                    |  |
|           |       |                                                                                                    |  |

Click OK and OK

Click on the Run icon.

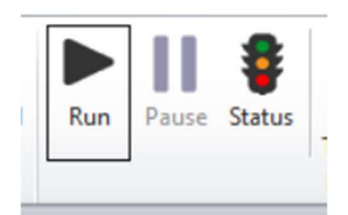

In the Flowsheet Status dialog box that appears, click Run Simulation.

| iowsheet status                                                             |                                                                                    |                                                                                                 | ×      |
|-----------------------------------------------------------------------------|------------------------------------------------------------------------------------|-------------------------------------------------------------------------------------------------|--------|
| O Local Input Status M                                                      | lessages                                                                           | Global Input Status Messages                                                                    |        |
| 🔘 Local Runtime Statu                                                       | us Messages                                                                        | O Summary Of Runtime Status Messages                                                            |        |
| Input Global Status Informatio                                              | n:                                                                                 |                                                                                                 |        |
| 0 error(s), 1 warning(s), and 1                                             | message(s) detected:                                                               |                                                                                                 | ^      |
| ** warning ** For thermodyna<br>** message ** Unit 1, 'sc1' - b<br>balance. | mic method set "bwrs01", the critical pro<br>because both temp and dt are missing, | operties for 'hydrogen' have been reset.<br>the operating temperature will be determined by hea | t      |
| 1                                                                           |                                                                                    |                                                                                                 |        |
|                                                                             |                                                                                    |                                                                                                 | $\sim$ |
| Showing Unit Operations wi                                                  | th Warning(s) in Different Color                                                   |                                                                                                 | ~      |
| Showing Unit Operations wi                                                  | th Warning(s) in Different Color<br>O Suppress Color for Now                       | O Suppress Color till Flowsheet is Closed                                                       | ~      |

The Stream Calculator should turn Blue indicating that everything ran successfully.

Zoom out a little

Click on the Stream Property Table icon

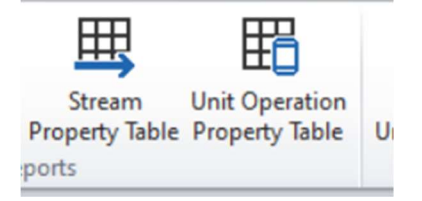

Click to place a Stream Property Table on the flowsheet

| JOM Range <b>Help</b>                                                                                                    |                 | Overview                 |                                                       |                    |
|----------------------------------------------------------------------------------------------------|-----------------|--------------------------|-------------------------------------------------------|--------------------|
| Property List to be used:<br>Property Label List<br>Material Balance List<br>Short Property List<br>Stream Summary<br>Dry Stream Summary | ~               | Table Appearance         | Line Width:<br>Border Width:<br>Cell Character Width: | 1 ¢<br>2 ¢<br>10 ¢ |
| Define Component Groups                                                                                                    |                 | Maximum Streams/Row:     | 10                                                    |                    |
| <ul> <li>Stream Selection</li> <li>Include All Streams</li> <li>Include Flowsheet<br/>Source/Sink Streams</li> </ul>                     | Available St    | Add -> Add All <- Remove | Displayed Streams:<br>S1<br>S2<br>S3                  | Up<br>Down<br>Top  |
| Include Stream Property Tal                                                                                                    | ble in the Repo | tt                       | ncel                                                  | Bottom             |

Right Click on the table and choose Data Entry. Choose Material Balance List. Click Add All.

## Click OK

Zoom out a little and resize the Stream Property Table if desired. Don't forget to save the file.

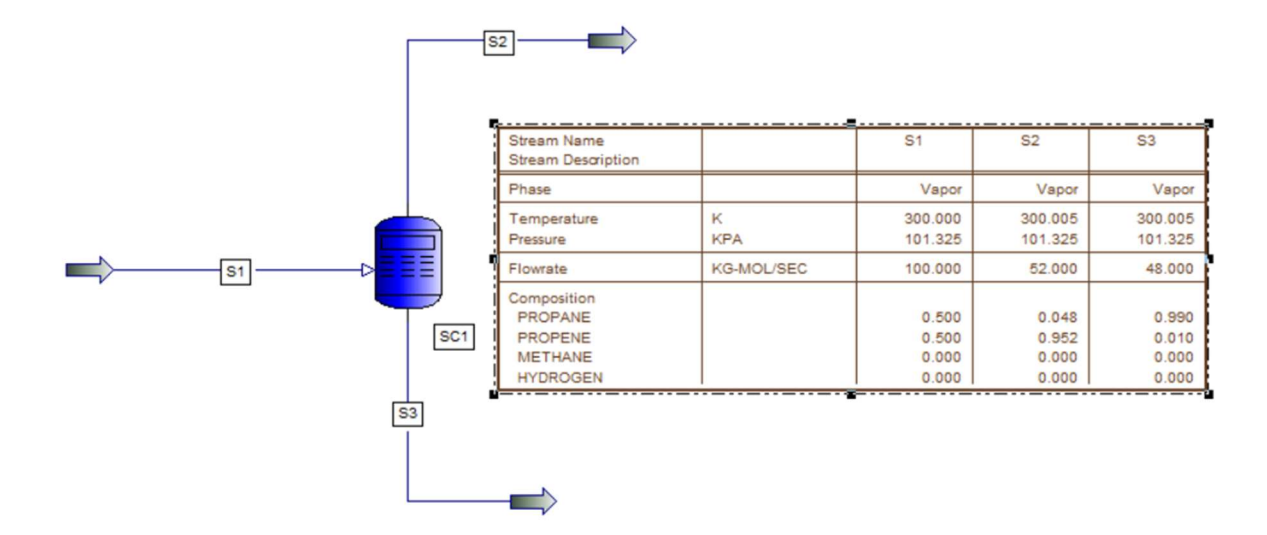